## Office から PDF ファイルを作成する方法

- 1. PDF ファイルにしたいファイルを開きます。
- 2. [ファイル] タブ→ [名前を付けて保存] をクリックし、[参照] をクリック します。

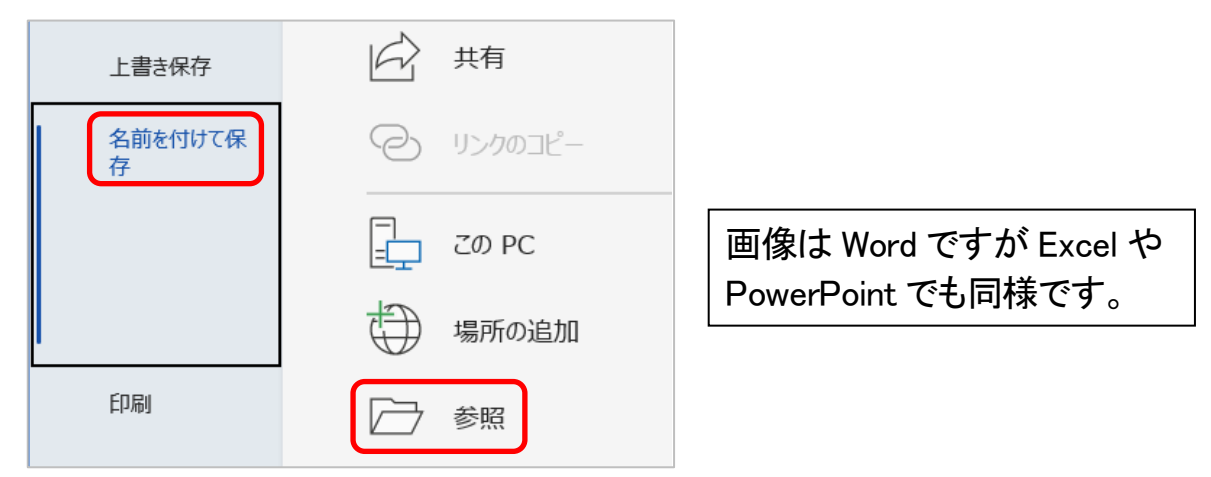

3. ファイルの種類の 👽 をクリックし、リストから [PDF] をクリックします。

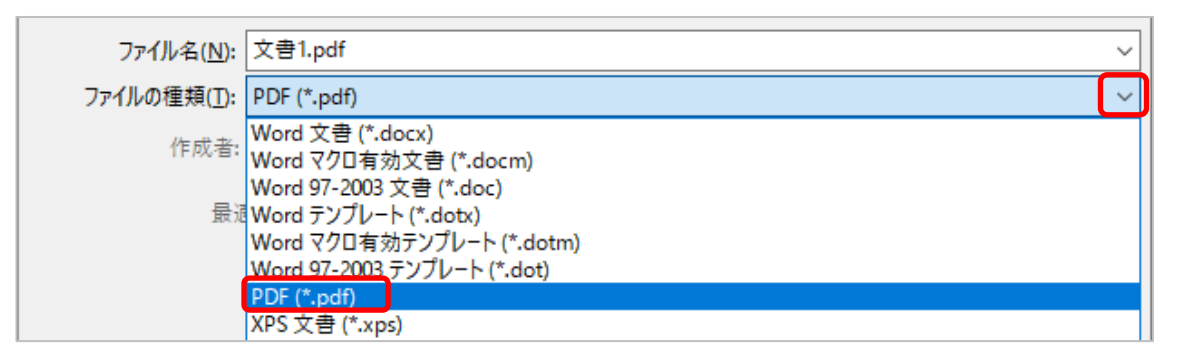

保存場所を指定し、ファイル名を変更する場合はファイル名を入力して
[保存]をクリックします。

「発行後にファイル を開く」にチェック が入っている場合は 保存した PDF ファイ ルが開きます。

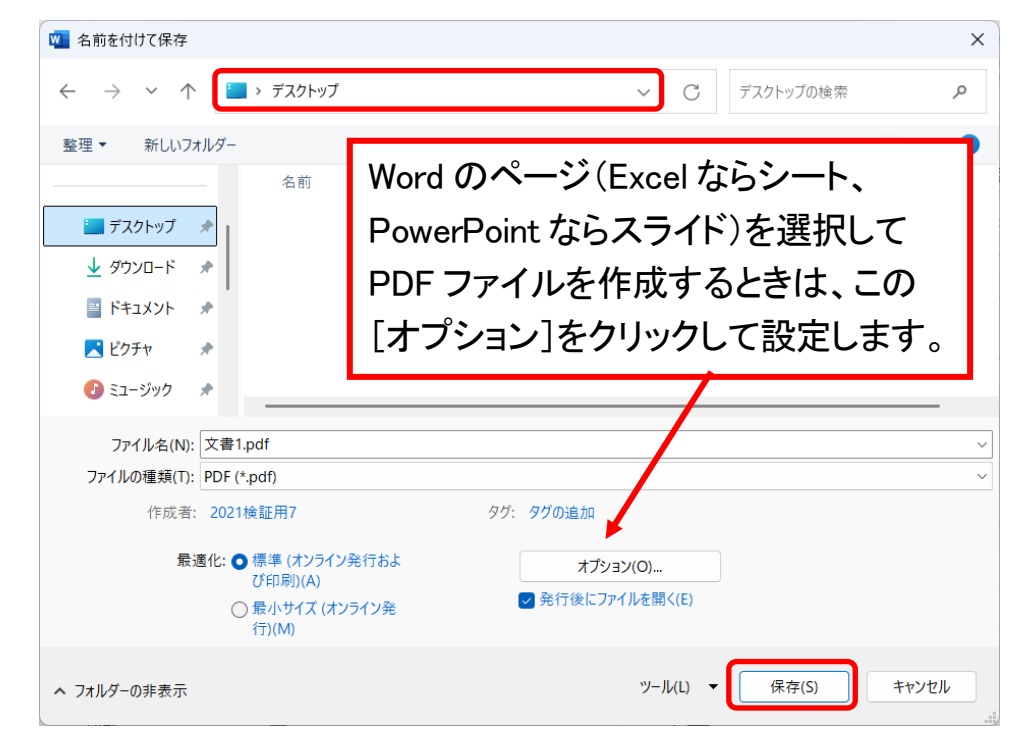